## **CanoScan LiDE 210**

2014/09/05 13:23

## Ausführliche Anleitung

- 1. Öffnen Sie auf dem Desktop den Ordner Scannen
- 2. Klicken Sie nun doppelt auf die Verknüpfung Mit CanoScan LiDE 210 scannen

Das Programm öffnet sich und es erscheint folgende Darstellung:

| 😽 Canon MP Navigator EX - C | anoScan LiDE 210    |                  |                  |                            | x |
|-----------------------------|---------------------|------------------|------------------|----------------------------|---|
| Scan (Import. A             | nz. und verw.       |                  |                  | Ein-Klick                  |   |
|                             |                     |                  |                  | S                          |   |
|                             | Dokum               | ente ode         | er Bilder sca    | annen/importieren          |   |
| 1. Scan/Import              |                     |                  | Autom. Sca       | n                          |   |
|                             |                     |                  | Fotos/Doku       | mente (Auflagefl.)         | > |
|                             | 2. Fotos<br>auswäh  | s/Dokume<br>nlen | nte (Auflagefl.) | )                          |   |
| Dieses Fenster              | peim Start anzeigen |                  |                  | <b>11</b> Voreinstellungen | ? |

- 1. Stellen Sie zunächst sicher, dass Sie oben links das Auswahlfeld **Scan./Import** ausgewählt haben.
- 2. Wählen Sie nun als 2. Schritt **Fotos/Dokumente (Auflagefl.)** aus um zum nächsten Schritt zu gelangen.

| Canon MP Navigator EX - CanoScan LiDE 210                                              |                                                                                                    |
|----------------------------------------------------------------------------------------|----------------------------------------------------------------------------------------------------|
| Scan./Import.                                                                          | Führen Sie zum Scannen von Fotos oder Dokumenten folgende Schritte a       Image: Constant of the second second s                                       |
| Autom. Scan Fotos/Dokumente (Auflagefl.) Dokumenttyp:                                  | 1 Dokumente platzieren<br>Öffnen Sie die Dokumentabdeckung und legen Sie<br>ein Foto oder Dokument auf die Auflagefläche.                                                                                                    |
| Farbdokument     ✓     Dokumentgröße:     A4     Auflösung:     200 dei     Einstellen | Construction of the second second secon |
| Scanner-Treiber verwenden                                                              | 3 Auf "Scannen" klicken<br>Der Scanvorgang startet.                                                                                                    |
| Loscnen                                                                                |                                                                                                    |
|                                                                                        |                                                                                                    |
| Zum Hauptmenü                                                                          |                                                                                                    |

- 3. In diesem Schritt bietet sich Ihnen nun die Möglichkeit Voreinstellungen für Ihren Scan zu treffen. Platzieren Sie zunächst das zu scannende Dokument auf der Auflagefläche des Scanners.
- 4. Treffen Sie anschließend die nötigen Einstellungen in dem Feld, welches oben unter 1. Hervorgehoben ist. Sie können zwischen verschiedenen Dokumententypen, wie z.B. Schwarzweiß, Farbdokument, Farbfoto etc. wählen. Für die meisten normalen Anwendungen sind die Voreinstellungen jedoch mehr als Ausreichend, so dass es keinerlei Änderungen der Einstellungen bedarf!
- 5. Klicken Sie nun auf den, in der Abbildung oben unter 2. ebenfalls hervorgehobenen, *Scanbutton*.
- Der Scanner beginnt nun mit dem Scannvorgang bzw. einer zuvor notwendigen Kalibrierung nicht abbrechen!. Der Fortschritt des Scanvorgangs wird Ihnen visuell in Form einer grünen Leiste angezeigt. Nachdem der Scanvorgang abgeschlossen ist, erscheint nun folgendes:

|                              | Klicken Sie auf das Bild, um es auszuwählen.                                                                                                    | <b>ft</b> Voreinstellungen |
|------------------------------|----------------------------------------------------------------------------------------------------|----------------------------|
| Scan./Import.                | S =                                                                                                    | Nach Datum 🔺               |
| Autom. Scan                  |                                                                                                    |                            |
| Fotos/Dokumente (Auflagefl.) |                                                                                                    |                            |
| Dokumenttyp:                 |                                                                                                    |                            |
| Farbdokument                 |                                                                                                    |                            |
| Dokumentgröße:<br>A4         | anvorgang abgeschlossen                                                                                                    | ×                          |
| Auflösung:<br>300 dpi Einste | Scanvorgang abgeschlossen.                                                                                                    |                            |
| Scanner-Treiber verwenden    | Kicken Sie auf "Beenden".                                                                                                    |                            |
| Scannen                      | klicken Sie auf "Scannen".                                                                                                    |                            |
| Löschen                      | Scannen Beenden                                                                                                    |                            |
|                              |                                                                                                    |                            |
|                              |                                                                                                    |                            |
|                              | Auswahlen 🖶                                                                                                    |                            |
|                              |                                                                                                    |                            |
| Speichern                    |                                                                                                    |                            |
|                              |                                                                                                    |                            |
| Als PDF-Datei speichern      | 1 Contraction of the second second seco |                            |

- 7. Jetzt haben Sie die Möglichkeit den Scanvorgang fortzusetzen und weitere Dokumente zu scannen, indem Sie auf Scannen klicken. (Nachdem Sie ein neues zu scannendes Dokument in den Scanner gelegt haben.)
- 8. Wenn Sie das soeben gescannte Dokument speichern wollen, klicken Sie auf **Beenden** welches unter 2. in der obigen Abbildung hervorgehoben ist.
- 9. Im Folgenden bieten sich Ihnen 3 Möglichkeiten das gescannte Dokument abzuspeichern:
  - 1. Als Bilddatei:
    - Klicken Sie auf den in der nächsten Abbildung hervorgehobenen Button Speichern, welche sich unten links in der Abbildung befindet. Hierauf erscheint das Einstellfenster, welches in der Abbildung in der Mitte zu sehen ist und welches mit Speichern betitelt ist.
      - Tipp: Das Speichern als Bilddatei bietet sich an, wenn Sie Photographien oder Graphiken einscannen oder wenn Sie die gescannten Dokumente später in Programmen wie Word oder Powerpoint weiterverwenden möchten.

| Canon MP Navigator EX - Canos               | ican LiDE 210 | 0                          |                     |                                      |                            |                  | 23   |
|---------------------------------------------|---------------|----------------------------|---------------------|--------------------------------------|----------------------------|------------------|------|
| Scan./Import.                               | K             | licken Sie auf das Bild, u | m es auszuwählen.   | ∝ –j–                                | 11<br>                     | Voreinstellungen | ] [? |
| Autom. Scan<br>Fotos/Dokumente (Auflagefl.) |               | International Design       |                     |                                      |                            | _                |      |
| Dokumenttyp:                                | Speichern     | 100                        |                     |                                      | X                          |                  |      |
| Farbdokument Dokumentgröße: A4              |               | Bild im angegebene         | n Ordner sichem.    |                                      |                            |                  |      |
| Auflösung:<br>300 dpi Eins                  | Speichem in:  | ministrator/Picturae\MP    | Navigator EX\2014_0 | 5 22                                 | haushan                    |                  |      |
| Scannen                                     | Dateiname:    | IMG                        | Navigator EX12014_0 |                                      | nsuchen                    |                  |      |
| Löschen                                     | Dateityp:     | JPEG/Exif                  |                     | ▼ Eir                                | stellen                    |                  |      |
|                                             | 🔽 In Untero   | dner mit dem aktuellen (   | Datum speichem      |                                      |                            |                  |      |
|                                             |               |                            | (                   | Speichem                             | Abbrechen                  | )                |      |
| Speichern                                   |               |                            |                     |                                      |                            |                  |      |
| Als PDF-Datei speichern                     |               |                            | (Standard: "IM      | G"), sowie den I<br>G"), sowie den I | ort, den D<br>Dateityp (.j | ateinamen<br>pg, |      |
| Zum Hauptmenü                               |               |                            | .ur, .png, etc.)    | lestlegen                            |                            |                  |      |
|                                             |               |                            |                     |                                      | Aus                        | gewählt: 1       |      |

- 2. Wählen Sie hier nun den Speicherort, den Dateinamen und den Dateityp aus und klicken anschließend auf speichern.
- Die Voreinstellung des Programms speichert die Dateien, wenn nichts anderes Angegeben wird, immer am folgenden Ort: C:\Users\[Ihr\_Benutzername]\Pictures\MP Navigator EX\[das\_aktuelle\_Datum]. Den Dateinamen können Sie selbstverständlich auch nachträglich noch ändern.

## 2. Als PDF:

- 1. Klicken Sie auf den Button **Als PDF-Datei speichern**, welcher in der folgenden Grafik unten links zu finden und hervorgehoben ist.
- 2. Darauf öffnet sich nun das Fenster **Als PDF-Datei speichern**, welches in der Abbildung in der Mitte hervorgehoben ist.

| 😽 Canon MP Navigator EX - CanoScan LiDE                                                                            | Als PDF-Datei speich                                          | ern X                                                                                                    |
|----------------------------------------------------------------------------------------------------|---------------------------------------------------------------|----------------------------------------------------------------------------------------------------|
| Scan./Import.                                                                                                    | Bild                                                          | im angegebenen Ordner als PDF-Datei sichem.                                                                                        |
| Autom. Scan<br>Fotos/Dokumente (Auflagefl.)                                                                        | Dateityp:                                                     | PDF   Einstellen  Einstellen                                                                                                    |
| Dokumenttyp:                                                                                                    |                                                               | Sie können jedes Bild als PDF-Datei sichem.                                                                                        |
| Farbdokument 🗸                                                                                                    |                                                               |                                                                                                    |
| Dokumentgröße:<br>A4<br>Auflösung:<br>300 dpi Einstellen<br>Scanner-Treiber verwenden<br><u>Scannen</u><br>Löschen | Jelen Sie das Bild, t         Dateiname:         Speichem in: | um die Dateien neu anzuordnen.          Beispiel         C:\Users\administrator\Pictures\MP Navigator EX\2014_         Durchsuchen |
| Speichern                                                                                                    |                                                               |                                                                                                    |
| Als PDF-Datei speichern                                                                                            |                                                               | Speichem Abbrechen                                                                                                    |
| Zum Hauptmenü                                                                                                    | C                                                             |                                                                                                    |

- Wählen Sie hier nun den Dateinamen und den Speicherort aus und klicken anschließend auf speichern. Die Voreinstellung des Programms speichert die Dateien, wenn nichts anderes Angegeben wird, immer am folgenden Ort: C:\Users\[Ihr\_Benutzername]\Pictures\MP Navigator EX\[das\_aktuelle\_Datum]. Den Dateinamen können Sie selbstverständlich auch nachträglich noch ändern.
- 3. Hinzufügen der gescannten Dokumente in schon bestehende PDF-Dateien
  - 1. Klicken Sie auf den Button **Als PDF-Datei speichern**, welcher in der folgenden Grafik unten links zu finden und hervorgehoben ist.
  - 2. Darauf öffnet sich nun das Fenster **Als PDF-Datei speichern**, welches in der Abbildung in der Mitte hervorgehoben ist.
  - Hier wiederum wählen Sie im Reiter 1., welcher in der Abbildung markiert ist, die Option PDF (Seite Hinzufügen) aus und geben bei Speicherort angeben, mit 2. markiert, den Ort der PDF-Datei, welche um eine Seite erweitert werden soll, an.

| Als PDF-Datei speichern             | X                                                                                                    |
|-------------------------------------|----------------------------------------------------------------------------------------------------|
| Bild im ar                          | ngegebenen Ordner als PDF-Datei sichem.                                                                                                    |
| Dateityp:                           | PDF (Seite Hinzufügen)       Einstellen         Kennwortsicherheit - Einstellungen         Sie können jedes Bild als PDF-Datei sichem.           |
| Canon M<br>Canon M<br>Beispiel_0002 | IP Navigator EX Wählen Sie die PDF-Datei aus. Fügen Sie Bilder zur letzten Seite der ausgewählten PDF-Datei hinzu. Speicherort angeben Abbrechen |
| Dateiname:<br>Speichem in:          | Beispiel C:\Users\administrator\Pictures\MP Navigator EX\2014_ Durchsuchen  In Unterordner mit dem aktuellen Datum speichem                      |
|                                     | Speichem Abbrechen                                                                                                    |

- Nachdem Sie Speichern geklickt haben, erscheint die Meldung Speichervorgang abgeschlossen, welche die beiden Optionen Speicherort öffnen, sowie Schließen anbietet. Um sich die Datei anzueigen zu lassen, haben Sie folgende Möglichkeiten:
  - Klicken Sie auf Schließen. Den Ordner C:\Users\[Ihr\_Benutzername]\Pictures\MP Navigator EX\[das\_aktuelle\_Datum], der Ihre Dateien enthält, können Sie wie folgt ganz einfach finden, indem Sie in einem beliebigen Explorerfenster an der linken Seitenleiste einfach auf den Ordner "Bilder" klicken.

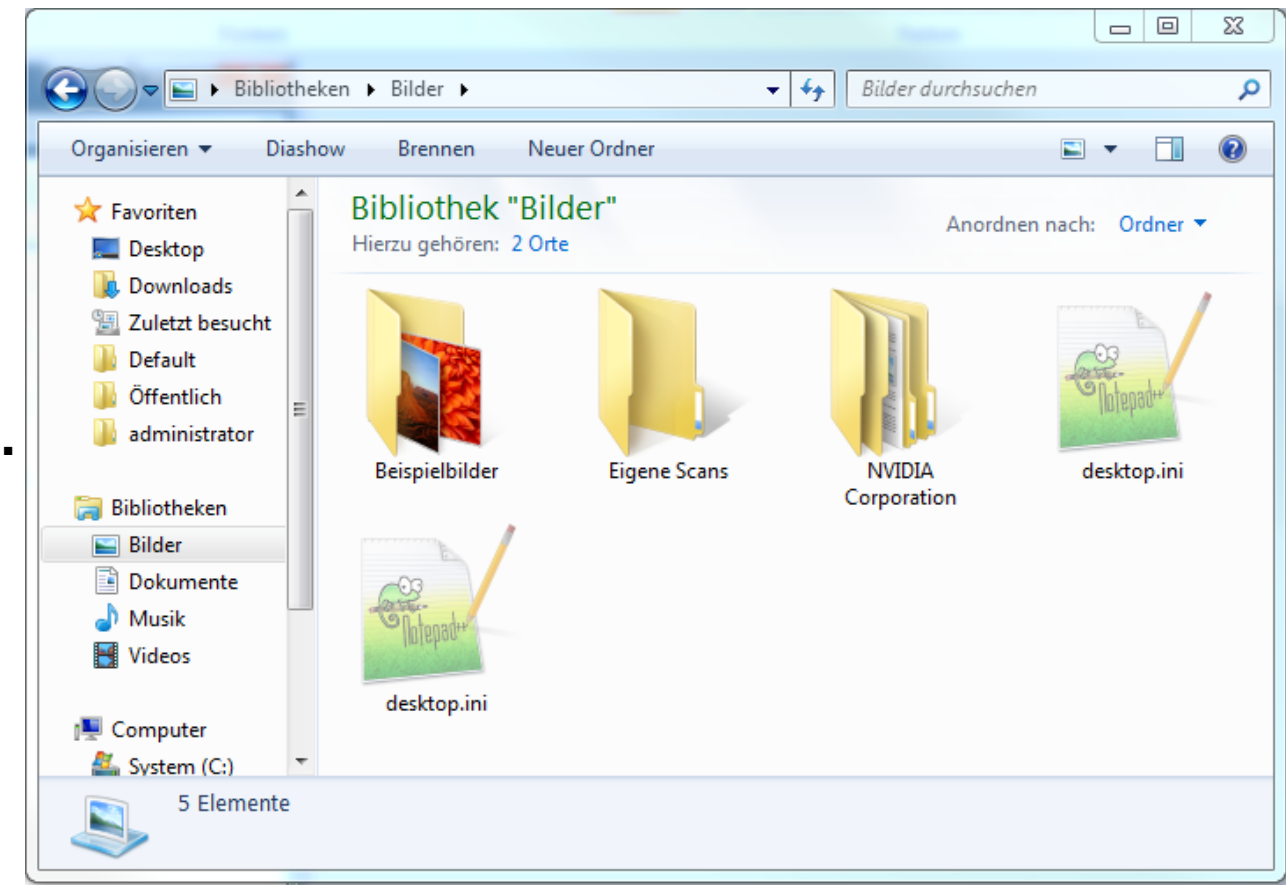

- 2. Wählen Sie **Speicherort öffnen** um das Bibliotheksprogramm der Scannsoftware zu nutzen und sich dort Ihre Dateien anzeigen zu lassen.
- 3. Sie können die Dateien per Drag & Drop, indem Sie sie anklicken und die Maustaste gedrückt halten, einfach auf den Desktop, einen USB-Stick oder einen anderen Ordner Ihrer Wahl ziehen.

•

| Canon MP Navigator EX - CanoScan LiDE 21                                                                                                    | 0                                            |                          |
|----------------------------------------------------------------------------------------------------|----------------------------------------------|--------------------------|
|                                                                                                    | Klicken Sie auf das Bild, um es auszuwählen. | 1 Voreinstellungen       |
| Anz. und verw. 🦞                                                                                                    | Vergrößern                                   | ] <b>K</b>               |
| Eigene Box (Gesc./import. Bild.)                                                                                                    | 🥵 🗖 🔤 🖓                                      | - Kategorien 👻           |
| Ordner angeben                                                                                                    | Alle schließen Alle Kategorien               | Benutzerd. Kateg. bearb. |
| Kürzlich gespeicherte Bilder                                                                                                    | ▼ Dokument Bilder: 2                         | *                        |
| Suchen                                                                                                    | ▼ PDF-Datei Bilder: 2                        |                          |
| Contraction of the second second sec | Beispiel.pdf                                 |                          |
|                                                                                                    | Auswahlen                                    |                          |
| Windows                                                                                                    |                                              |                          |
| Zum Hauptmenü                                                                                                    | < I                                          | Þ                        |
| C:\Users\administrator\Pictures\MP Navigator                                                                                                    | EX\2014_05_23\Beispiel.pdf                   | Ausgewählt: 0            |